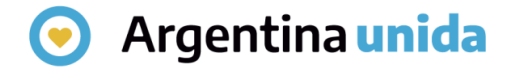

# **Trámites a Distancia - TAD**

# Cómo iniciar un trámite

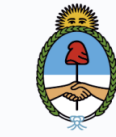

Jefatura de Gabinete de Ministros **Argentina** 

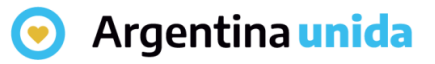

## **Iniciar trámite**

Al ingresar a la plataforma, en la solapa que se indica en la imagen, la persona usuaria **TAD** accede al **listado de trámites** disponibles, puede consultar los **requisitos** e iniciar una **nueva solicitud**.

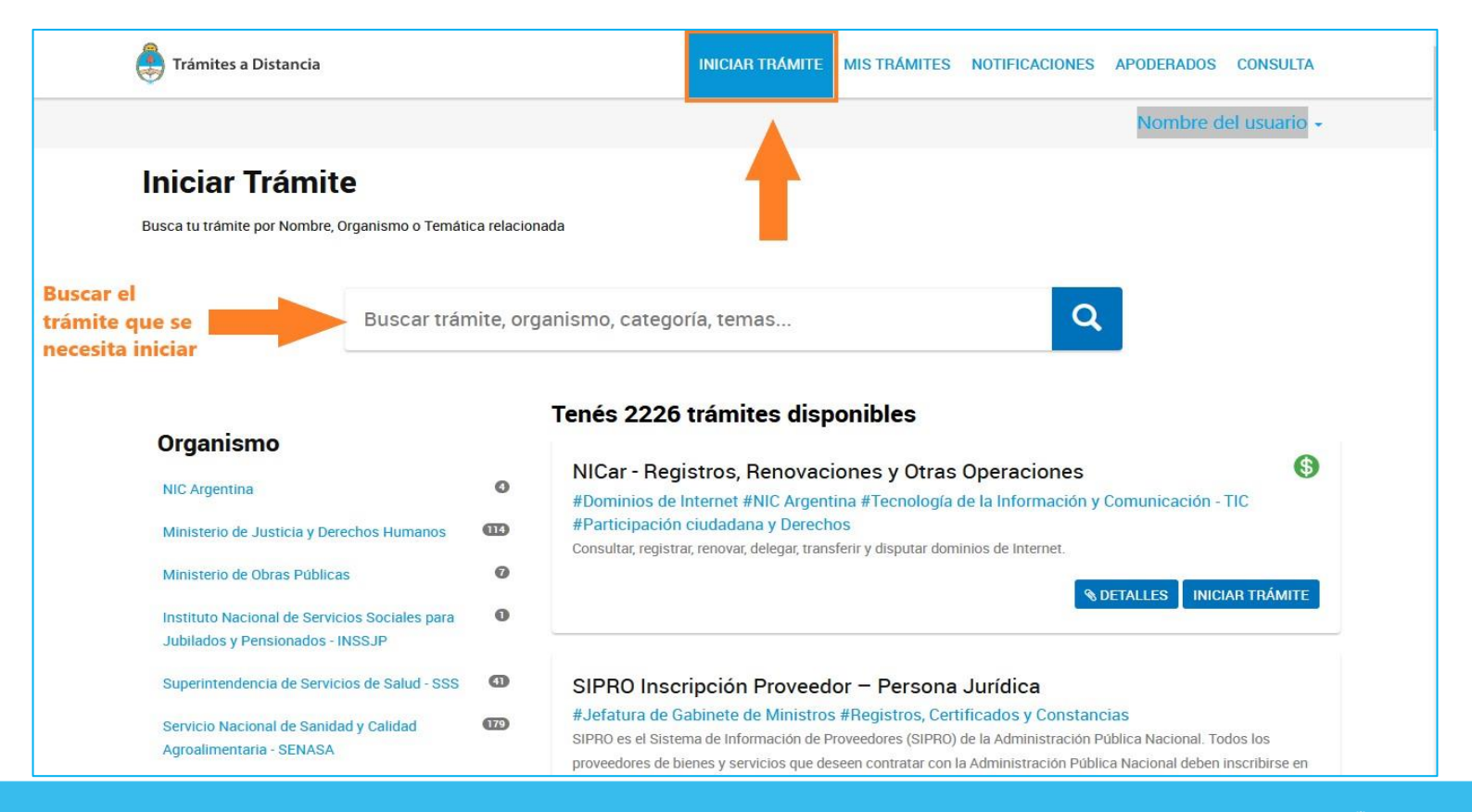

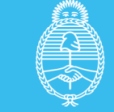

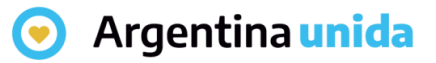

### **Buscar trámite**

El **buscador** permite ingresar el nombre completo del trámite, alguna palabra o bien el nombre del organismo, tema relacionado o categoría.

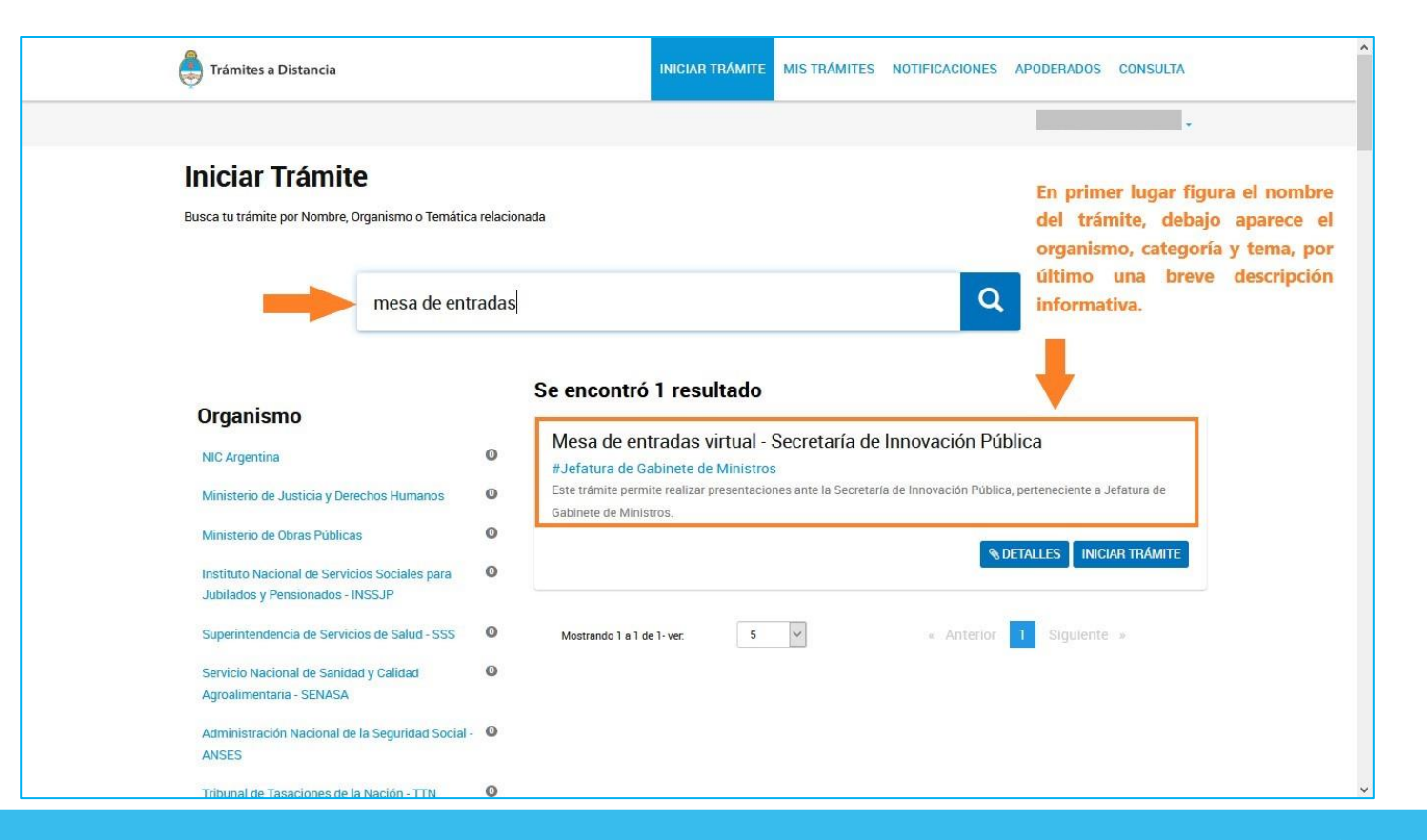

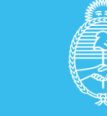

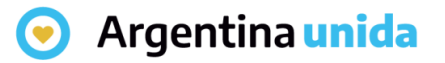

## **Detalle del trámite**

Para mayor información sobre el trámite y sus requisitos presionar en el botón DETALLES.

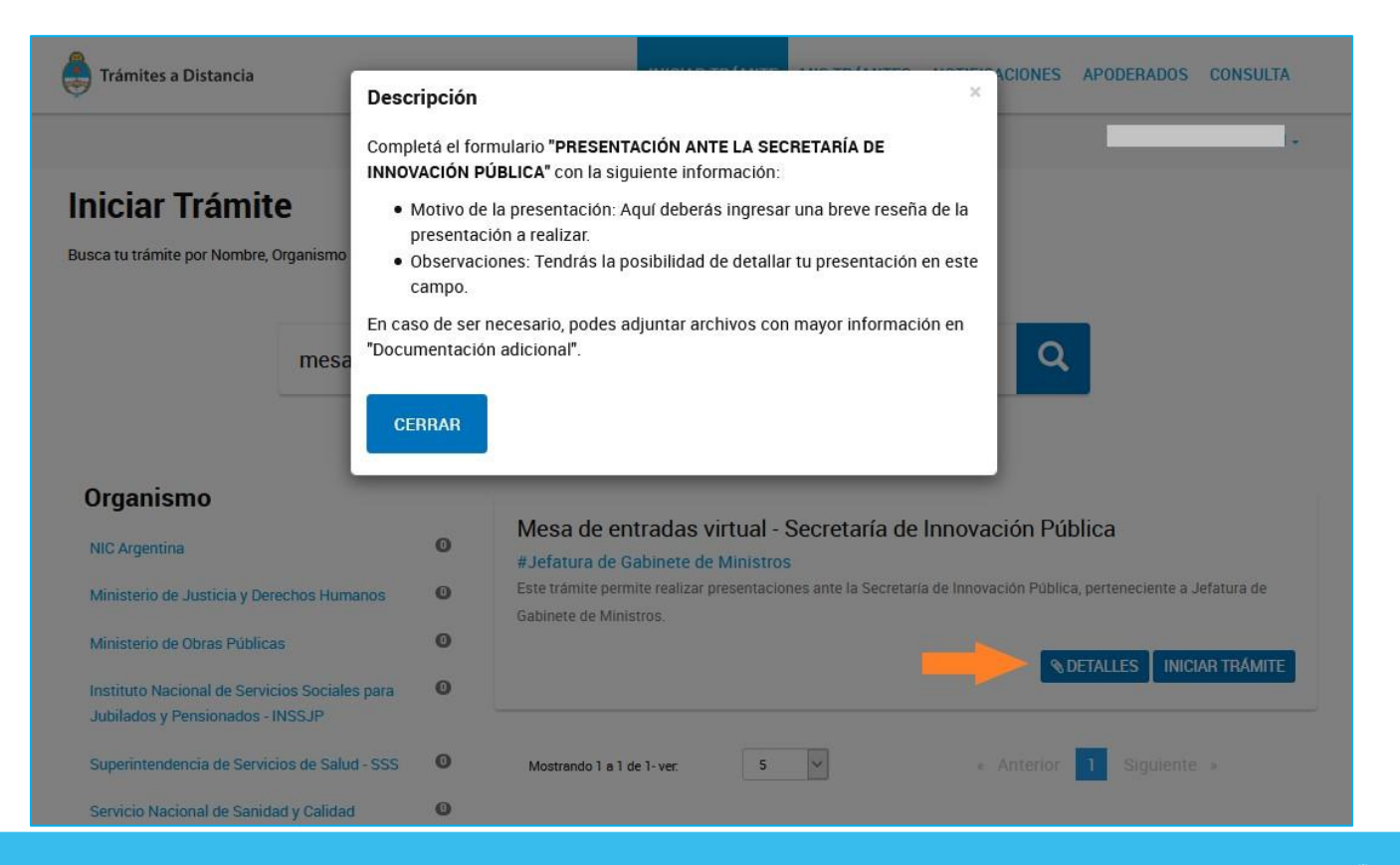

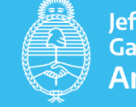

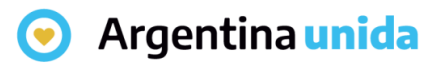

## **Iniciar trámite**

Algunos trámites requieren pago, éstos se distinguen con el símbolo 🚯

Para comenzar con la gestión del trámite se debe presionar INICIAR TRÁMITE.

La persona usuaria debe completar tres pasos.

- > Primer paso: Validar los datos personales de la persona usuaria
- Segundo paso: Completar la información y documentación requerida y confirmar el inicio del trámite.
- > Tercer paso: La persona usuaria puede consultar el avance del inicio del trámite.

La siguiente pantalla muestra el **primer paso** donde se visualizan los datos precargados y permite la modificación de los mismos, si fuera necesario.

Es **importante** tener en cuenta que hay datos que no se pueden modificar, estos son el Nombre, el Apellido y el DNI.

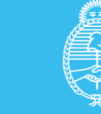

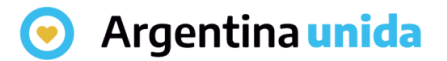

#### **Primer paso – Validar datos personales**

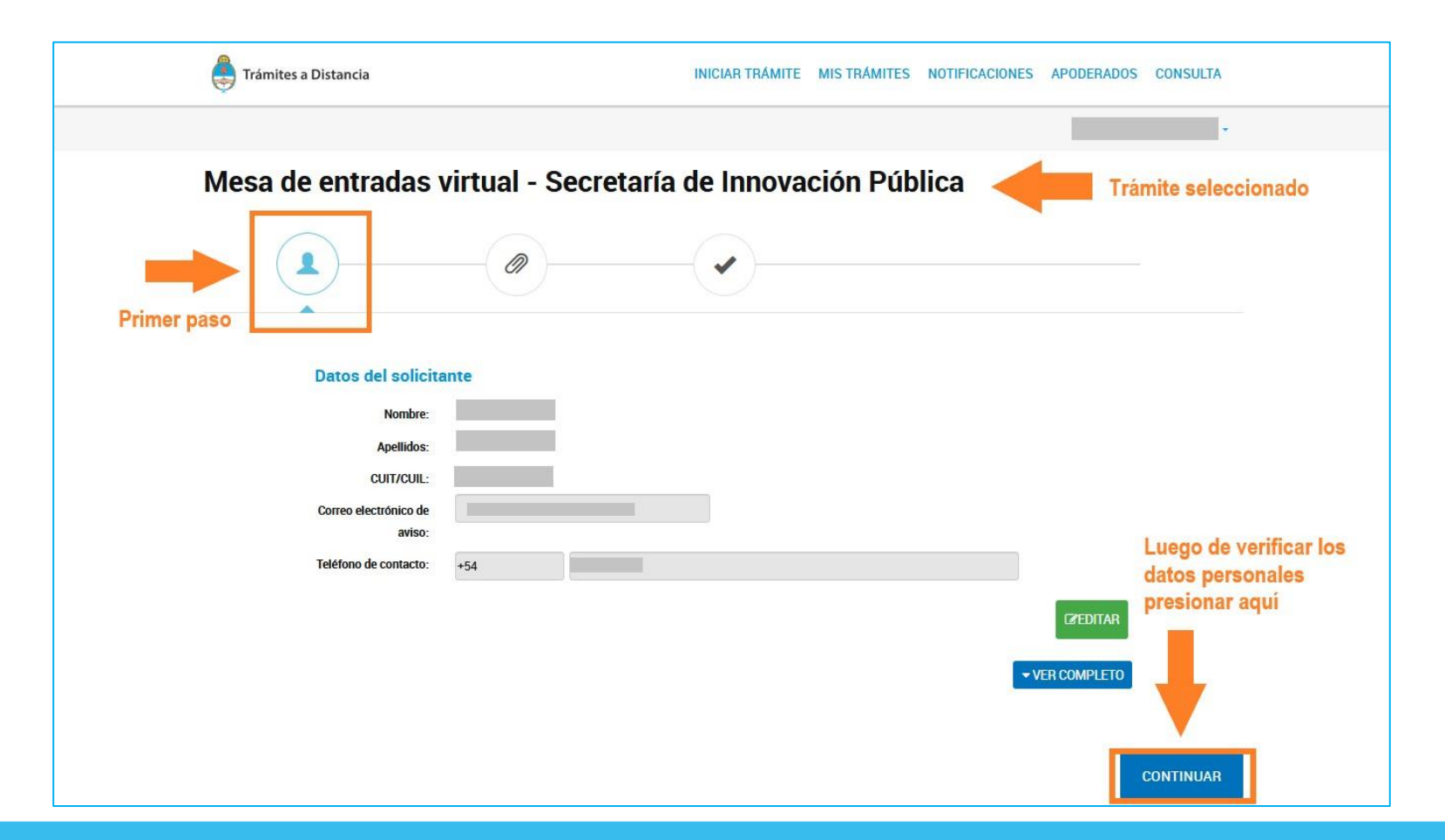

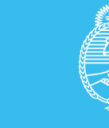

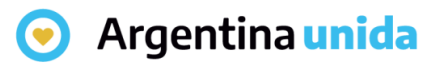

### Segundo paso - Iniciar trámite

Este paso consta de presentar ante la Administración la **documentación e información** requerida para el trámite.

La documentación a completar puede variar según el trámite que se selecciona.

Los documentos e información que tienen un \* son de carga **obligatoria**.

En la siguiente pantalla se muestra un ejemplo de la documentación e información que solicita un trámite.

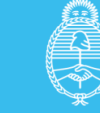

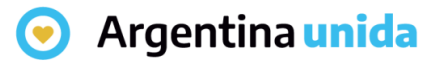

## Segundo paso – Información y documentación requerida

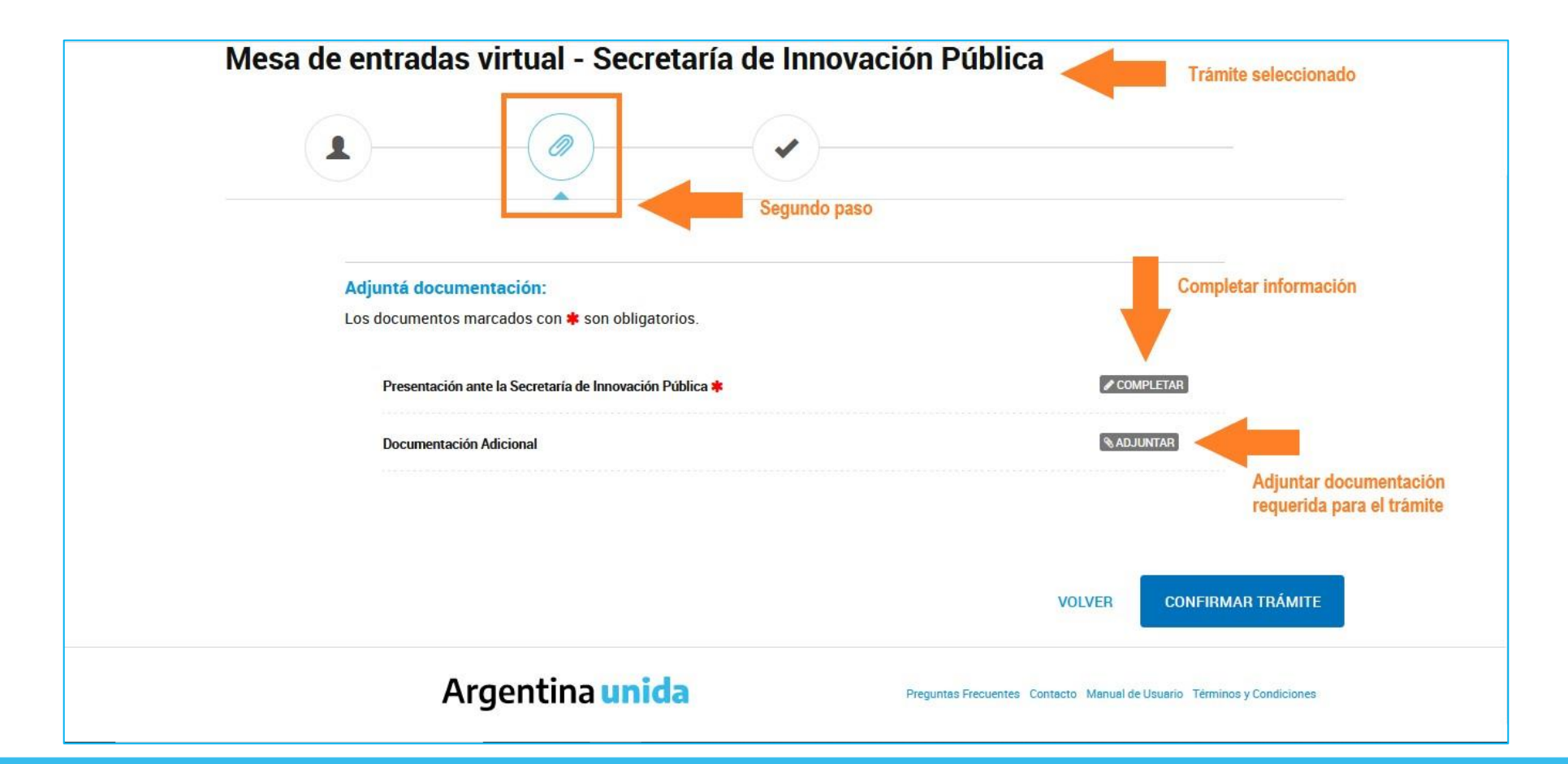

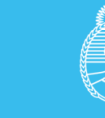

# Segundo paso – Botón COMPLETAR

**COMPLETAR** Al presionar sobre el botón se despliega un formulario para ingresar la información.

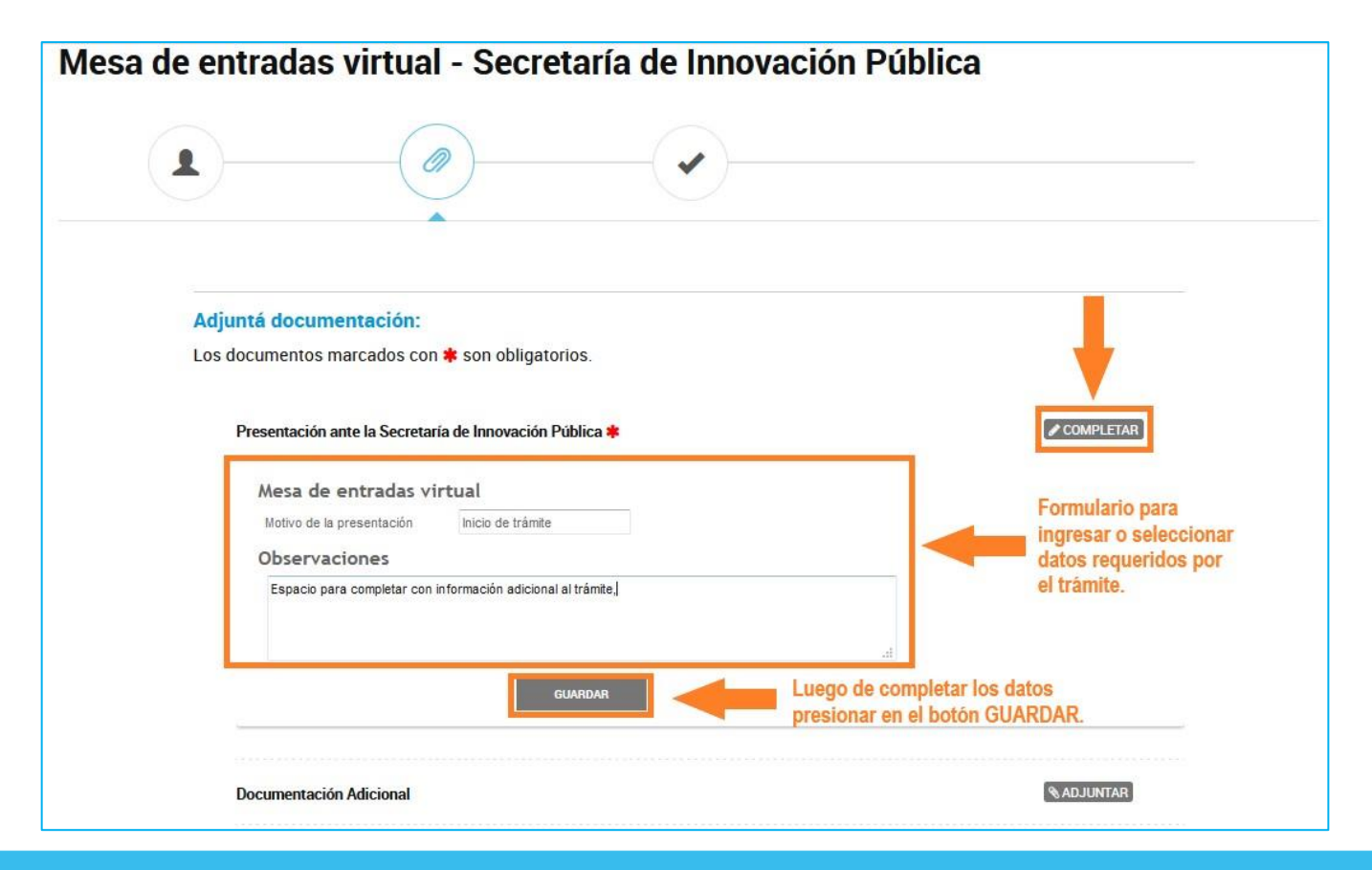

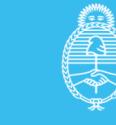

## Segundo paso – Botón COMPLETAR

Luego de presionar el botón GUARDAR muestra el número de registro que le asigna el Sistema.

| Adjuntá documentación:<br>Los documentos marcados con <b>*</b> son obligatorios. |                                                                        |
|----------------------------------------------------------------------------------|------------------------------------------------------------------------|
| Presentación ante la Secretaría de Innovación Pública 🗱                          | COMPLETAR<br>ADJUNTAR                                                  |
|                                                                                  |                                                                        |
|                                                                                  | VOLVER CONFIRMAR TRÁMITE                                               |
| Argentina <mark>unida</mark>                                                     | Preguntas Frecuentes Contacto Manual de Usuario Términos y Condiciones |

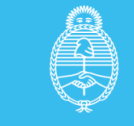

# Segundo paso – Botón ADJUNTAR

❀ ADJUNTAR

Al presionar sobre el botón presenta una ventana donde se selecciona la opción de carga del documento.

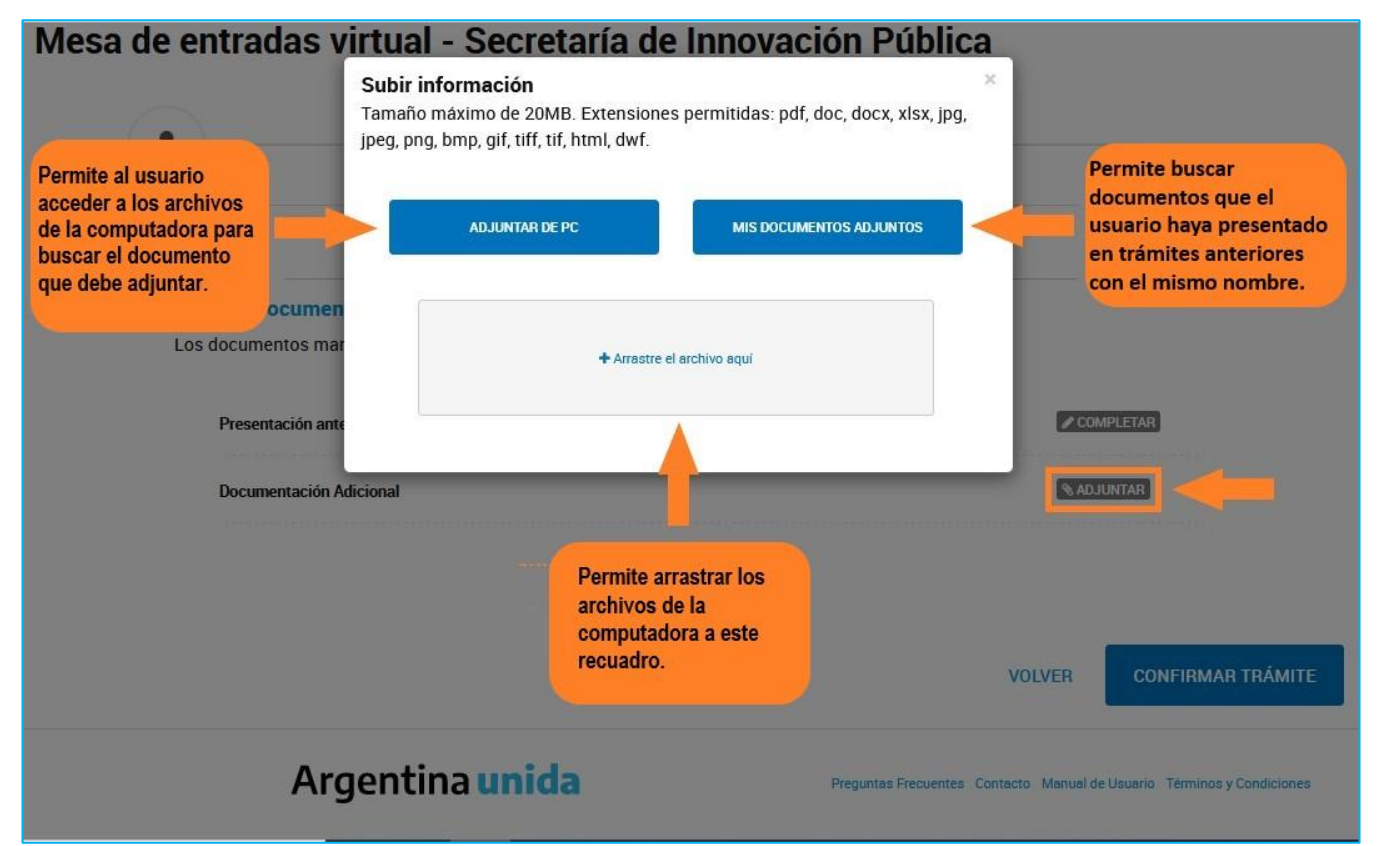

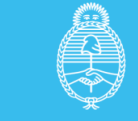

# Segundo paso – Botón ADJUNTAR

Luego de ingresar el documento muestra el número de registro que le asigna el Sistema.

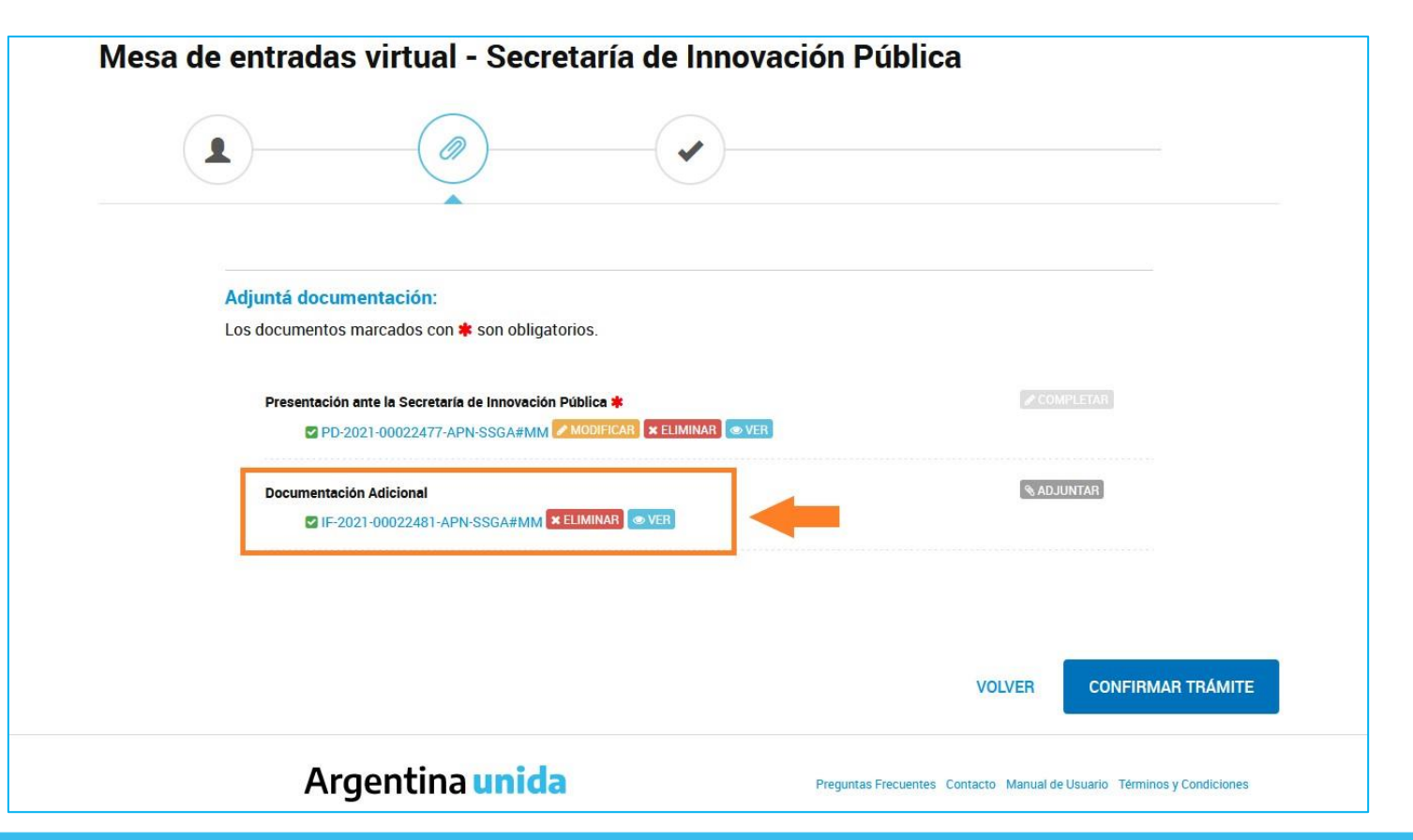

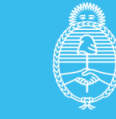

# Segundo paso – CONFIRMAR TRÁMITE

Una vez completa la **información** y la **documentación** presionar **CONFIRMAR TRÁMITE** para iniciar la solicitud.

| Mesa de entradas virtual - Secretaría de Innovac                                                                     | ión Pública                                                            |
|----------------------------------------------------------------------------------------------------|------------------------------------------------------------------------|
|                                                                                                    |                                                                        |
| Adjuntá documentación:<br>Los documentos marcados con <b>*</b> son obligatorios.                                     |                                                                        |
| Presentación ante la Secretaría de Innovación Pública ★<br>■ PD-2021-00022477-APN-SSGA#MM MODIFICAR ★ ELIMINAR ● VER | COMPLETAR                                                              |
| Documentación Adicional                                                                                              | (% ADJUNTAR)                                                           |
|                                                                                                    |                                                                        |
|                                                                                                    | VOLVER CONFIRMAR TRAMITE                                               |
| Argentina unida                                                                                                    | Preguntas Frecuentes Contacto Manual de Usuario Términos y Condiciones |

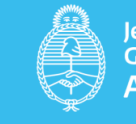

# Tercer paso – Confirmación del inicio del trámite

El Sistema muestra el **inicio del trámite**, el **número** asignado y los **documentos** que lo componen.

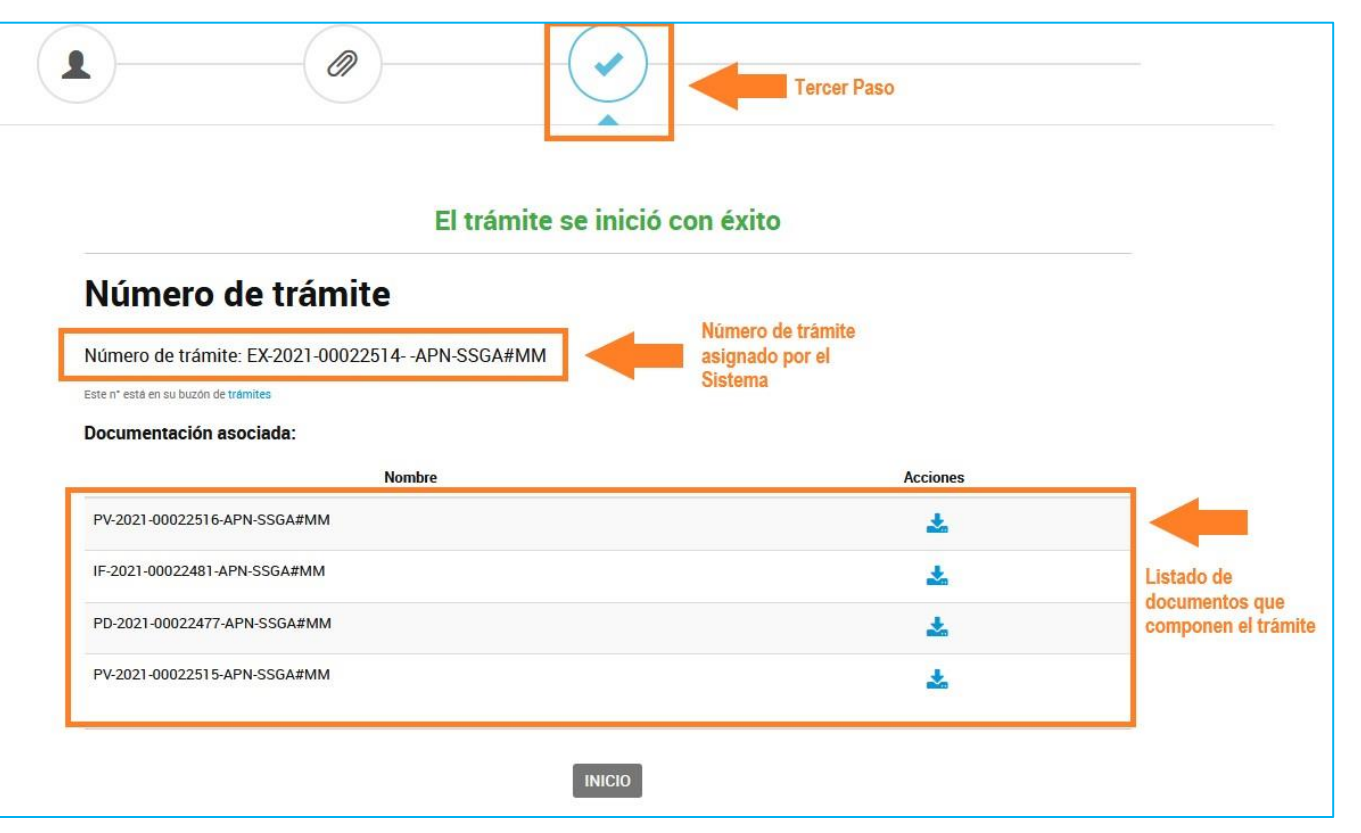

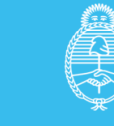